一、访问平顶山公共资源交易中心官网,点击"交易主体 注册"进入用户注册页面。

|                                                 | _             |                                            |                                                                                           |                      |                     |                                  |
|-------------------------------------------------|---------------|--------------------------------------------|-------------------------------------------------------------------------------------------|----------------------|---------------------|----------------------------------|
| 招标计划公示                                          | ● (平顶山市)【平公资建 | [2023102号] 河南省跨境                           | 装备智造产业园区(一期)项                                                                             | 目装饰工程设计施工EPC总承包-评标   | 2023-05-23          |                                  |
| 招标公告                                            | •[平顶山市]【平公资建  | [202396号] 2022年新华                          | 8.老旧小区改造工程新增项目                                                                            | -译标公示                | 2023-05-23          |                                  |
| 补充公告                                            | •[平顶山市]【平公资建  | [202398号] 平顶山市新华                           | 8区青石山工矿废弃地地质环境                                                                            | 貴族龐治理和土地复垦项目(一期)     | ₹ 2023-05-22        |                                  |
| 中标候选人                                           | •[平顶山市]系统测试-2 | 20230519-工程公开-LX-补                         | P标公示                                                                                      |                      | 2023-05-20          |                                  |
| 结果公示                                            | •[平顶山市]【平公资建  | [2023101号] 郏县乡村振                           | 兴局2023年郏县财政衔接资金                                                                           | 全乡村建设行动项目(第二批)-中标制   | <b>美</b> 2023-05-19 |                                  |
| 履约保证金公示                                         | •[平顶山市]【平公资建  | 12023101号】郏县乡村振                            | 兴局2023年郏县财政衔接资金                                                                           | 金乡村建设行动项目(第二批)-评标公   | 公示 2023-05-19       |                                  |
| 合同公示                                            | •[平顶山市]【平公资建  | 2023100号】 郏县乡村振                            | 兴局2023年郑县财政衔接资金                                                                           | 金乡村建设行动项目-评标公示       | 2023-05-18          |                                  |
|                                                 | •[平顶山市]【平公资建  | 202394号】卫东区人民的                             | I院新院区建设项目-评标公示                                                                            |                      | 2023-05-18          | 101                              |
|                                                 |               |                                            | 更多                                                                                        |                      |                     | 学売政商                             |
| 系统用户注册                                          | 电子营业执照登录      | 交易主体登录                                     | 不见面开标                                                                                     | 公共资源流程公开 交           | 易数据分析               | 日本の                              |
|                                                 |               |                                            | 彩 计                                                                                       |                      |                     | 0                                |
|                                                 |               | SAN D                                      |                                                                                           |                      |                     |                                  |
|                                                 | 数据取值          | 说明:以下数据采用202                               | 1年6月1日以后立项的全电子                                                                            | 项目数据                 |                     | 技术自民QQ                           |
| 交易概览                                            | 数驱取值          | i说明:以下数据采用202                              | 1年6月1日以后立项的全电子                                                                            | 项目数据                 |                     | CO.                              |
| <ul> <li>◆ 交易概覧</li> <li>◆ 交易项目宗数</li> </ul>    | 数据取储          | <mark>说明:以下数据采用202</mark><br>注金额           | 1年6月1日以后立项的全电子<br>④ 节资总金额                                                                 | ● 増信总金額              |                     | RANGO                            |
| 交易概览<br>② 交易项目宗教<br>3151宗                       | 数編取編          | i说明:以下数据采用202<br>出金额<br>12.26万元            | <ul> <li>年6月1日以后立项的全电子</li> <li>节资总金额</li> <li>182047.48万元</li> </ul>                     | ● 増価总金額<br>5034.06万元 | 5                   | 数本書編000<br>第05時間<br>【?】<br>来の何間  |
| 文易概応       参 交易项目宗数       3151宗       政府采购项目分类統 | 数据取储          | <mark>说明:以下数据采用202</mark><br>全额<br>12.26万元 | <ul> <li>年6月1日以后立项的全电子</li> <li>节资总金額</li> <li>182047.48万元</li> <li>工程建设项目分类统计</li> </ul> | 项目数据 项目数据 5034.06万元  | 3                   | 2014年4000<br>第5後语<br>【?】<br>来见问题 |

二、在注册页面,选择注册角色,点击"供应商/投标人/ 受让方注册"进入注册页面

|   | 系统会员注册<br>Member Register | 1993 - 1993 - 1993 - 1993 - 1993 - 1993 - 1993 - 1993 - 1993 - 1993 - 1993 - 1993 - 1993 - 1993 - 1993 - 1993 - |      |
|---|---------------------------|----------------------------------------------------------------------------------------------------|------|
|   |                           | 选择注册角色                                                                                                    |      |
|   |                           |                                                                                                    |      |
|   |                           |                                                                                                    |      |
|   |                           |                                                                                                    |      |
| _ | 上公明五五                     | <b>再再在河北沿田山</b> 》 — 孙丘石羽                                                                                        | - 44 |

三、在注册页面,需要先阅读注册协议,然后勾选"同意"并点击"确认注册下一步"进入第二步,填写相关信息。

| 阅读注册协议                                                                                                    | 填写相关信息                                                                                                    |                                                        | 注册完成                                    |
|----------------------------------------------------------------------------------------------------|----------------------------------------------------------------------------------------------------|--------------------------------------------------------|-----------------------------------------|
| 一、请下载《投标人(供应商)诚信库入库操作手册》<br>二、请使用E:浏览器。参照《投标人(供应南)诚信再<br>三、完成基本账户注册后领继续完成企业基本信息、资<br>进行网上处务办理;<br>四、投标人(供应商)申请成为中心会员所提供的资料<br>不当带来的后果。<br>五、投标人(供应商)不能成功注册的,可携带注册资<br>六、投标人(供应商)成功注册提交后,审核时间为三 | 会员注册注意事项<br>,参照其内容进行会员的注册;<br>E入库操作手册》进行IE环境设置。<br>图质信息、人员信息(至少一人)自<br>和信息必须确保真实有效和完整,<br>图料到大厅信息入库窗口,由中心<br>E个工作日内。 | 使用其他浏览器可能出<br>协录入,经中心审核通过<br>自行承担由于资料内容<br>C作人员进行指导注册。 | 现不兼容问题;<br>后方为注册完全成功,才可<br>不实、无效、不完整和操作 |
| 1、如果注册信息未进行提交,下次可须<br>2、注册时滑稽新准备如下证照原件的注<br>登记证(非必填烦),供应物相关资质,<br>3、由于安全设置的需要,请在一个小船<br>4、上传的扫描件大小请不要超过1M,」                                                                                    | 36号和密码登录系统继续填写注册信息。<br>据件或影印件:组织机构代码证,营业执<br>任何有副本的证服或资质只能上传副本。<br>(内注册完成所选项,如超时并注册完登录)<br>目保持正面视图。                  | R,国税、地税登记证(老版)<br>言息,请凭用户名和密码重新3                       | , 税务登记证(新版), 社保<br>2录继续填写注册信息。          |
|                                                                                                    | ○同意<br>○不同意<br>确认注册,下一步                                                                                              | ]                                                      |                                         |

四、在填写相关信息页面,填写登录信息后,点击页面

底部"保存并下一步"。

| 登录信息*                                 | 企业信息                                                        |
|---------------------------------------|-------------------------------------------------------------|
| 供应商/投标人/受让方概况*                        |                                                             |
| 证照信息                                  | 机构建型:                                                       |
| 资质及质量体系认证                             | 是否三证合─:○ 否 ● 是*                                             |
| 业绩证明                                  | 统一社会信用代码号: *                                                |
| 林物江山                                  | 温馨提示: 统一社会信用代码(注册号)(格式为18位)将作为会员登录号, 请确认无误后填写, 格式有误将审核不予通过。 |
| ····································· | 供应商/投标人/受让方全称:                                              |
| 坝目空埋/总监                               | 供应商/投标人/受让方 简称:                                             |
| 联系人信息*                                | 用户类型: □ 勘察单位 □ 设计单位 □ 施工单位 □ 监理单位 □ 供应商 □ 咨询企业              |
| 银行账户*                                 | □ 产权交易 □ 十步交易 □ 矿权交易 *                                      |
| 诚信承诺书等资料*                             |                                                             |
|                                       |                                                             |
|                                       | 注册账号管理员登录号: *                                               |
|                                       | 注册账号管理员密码: * (不得少于8位字符)                                     |
|                                       | 重复密码:                                                       |
|                                       | 注册账号管理员姓名:                                                  |
|                                       | 注册账号管理员身份证号:                                                |
|                                       | 件別:● 男 ○ 女                                                  |
|                                       | 802-                                                        |
|                                       |                                                             |
|                                       |                                                             |
|                                       | 李机号始:                                                       |
|                                       | 传真号码:                                                       |
|                                       | 电子邮件:                                                       |
|                                       | 820009: 64 <b>79</b>                                        |
|                                       | 供应商/投标人/受让方 审核意见                                            |
|                                       | 暂无审核意见! ① ↓ ↓ 休信息填写完整后、点击"保存并下一步"                           |
|                                       |                                                             |
|                                       | 保存并下一步                                                      |
|                                       | 28 建設定注册过程中没有建交而关闭或退出了系统,您可以随时从登录界面登录。继续完成<br>您的注册信息填写。     |

五、下一步后,填写"供应商/投标人/受让方概况"填写完成后,点击页面底部"保存并下一步"。

| 阅读注册协议        |                            | 填写相关信息      |                    | 注册完成      |
|---------------|----------------------------|-------------|--------------------|-----------|
| 📙 注册流程        | 供应商/投标人/受让                 | 方概况         |                    |           |
| 登录信息 *        | 供应商/投标人/受让方<br>类别:         | *           | 供应商/投标人/受让方<br>性质: | × *       |
|               | 是否外资参股: 🖲 否                | ○ 是*        | 是否上市:              | ◉ 否 ○ 是*  |
| 供应用/投标入/支让方幅元 | 国别/地区:                     | *           | 注册资金:              | 万 人民币 💌 * |
| 证照信息          | 所在地区:                      | *           | 是否有进出口权:           | ○ 是 ● 否   |
| 资质及质量体系认证     | 注册地址:                      | *           | 企业办公通讯地址:          | ×         |
| 业绩证明          | 邮政编码:                      | *           | 公司传真:              |           |
| 获奖证书          | 所属行业: 添加 删除                |             |                    |           |
| 项目经理/总监       |                            |             |                    |           |
| 联系人信息 *       |                            |             |                    |           |
| 银行账户*         |                            |             |                    | *         |
| 诚信承诺书等资料 *    |                            |             |                    |           |
|               |                            |             |                    |           |
|               |                            |             |                    | × *       |
|               | 网址:                        |             | 成立日期:              | *         |
|               | 企业上年营业额:                   | 万人民币        | 雇员人数:              | *         |
|               | 是否能开増值税发票: ⑧ 否             | ○ 是*        |                    |           |
|               | 法人资信等级:                    |             |                    |           |
|               | 经营范围: (1000汉字以内,           | 请按营业执照为准录入) |                    |           |
|               |                            |             |                    | *         |
|               |                            |             |                    |           |
|               |                            |             |                    | 1.        |
|               | 经营及业务优势介绍: (1000)]         | 又字以内)       |                    |           |
|               |                            |             |                    | *         |
|               |                            |             |                    |           |
|               | ち ま 単 広 全 作 雨 日 ・ / 1000 次 | 之()(中)      |                    | 11        |
|               |                            | <u></u>     |                    |           |
|               |                            |             |                    |           |

八、下一步后,填写证照信息,填写完成后,点击"保存并下一步"。

| 阅读注册协议          |                  | 填写相关信息                  |                     | 注册完成        |
|-----------------|------------------|-------------------------|---------------------|-------------|
| 📙 注册流程          | 证照信息管理           |                         |                     |             |
| 登录信息            | 组织机构代码证信息        |                         |                     |             |
| 供应商/投标人/受让方概况*  | 统一社会信用代码证        |                         | 统一社会信用代<br>码证       | ▲上传附件 *     |
| 证照信息            | 号:               |                         | 图片:                 |             |
| 资质及质量体系认证       | 有效期开始日:          | *                       | 有效期结束日:             |             |
|                 | 社保登记信息           |                         |                     |             |
| 获笑证中<br>项目经理/总监 | 社保登记证号:          | *                       | 社保登记证图片:            | ▲上传附件       |
| 联系人信息 *         | 有效期开始日:          |                         | 有效期结束日:             | 📷 🗹 长期有效 *  |
| 银行账户 *          | 注意: 上传圈片的格式必须是jp | g, jpeg, gif, png, bmp, | JPG, JPEG, GIF, PNG | , BMP的其中一种! |
| 诚信承诺书等资料 *      |                  | 上一步                     | 保存并下一               | 步           |
|                 |                  |                         |                     |             |

九、填写联系人信息,填写完成后,点击右上角"下一步"按钮

| 阅读注册协议                 |          |    | 填写   | 相关信息 |    |    |    | 注册完成 |     |
|------------------------|----------|----|------|------|----|----|----|------|-----|
| 📙 注册流程                 | 联系人信息管   | 寶理 |      |      |    |    |    | 上一步  | 下一步 |
| <b>登</b> 己信自 ★         | 单位法定代表人信 | 息  |      |      |    |    |    |      | 增加  |
| 山立市内<br>供应商内に伝入/受け方期温* | 姓名       | 性别 | 所在部门 | 职务   | 职称 | 电话 | 手机 | 负责业务 | 操作  |
|                        | 委托人信息    |    |      |      |    |    |    |      | 增加  |
|                        | 姓名       | 性别 | 所在部门 | 职务   | 职称 | 电话 | 手机 | 负责业务 | 操作  |
| 资质及质量体系认证              |          |    |      |      |    |    |    |      |     |
| 业绩证明                   | )        |    |      |      |    |    |    |      |     |
| 获奖证书                   | ł.       |    |      |      |    |    |    |      |     |
| 项目经理/总监                |          |    |      |      |    |    |    |      |     |
| 联系人信息 *                |          |    |      |      |    |    |    |      |     |
| 银行账户 *                 |          |    |      |      |    |    |    |      |     |
| 诚信承诺书等资料 *             |          |    |      |      |    |    |    |      |     |

十、填写银行账户信息,填写完成后,点击右上角"下 一步"按钮

| 阅读注册协议         | 填写相关信息          |    | 注册完成         |   |
|----------------|-----------------|----|--------------|---|
| 📙 注册流程         | 供应商/投标人/受让方账户信息 | 增加 | 修改 删除 上一步 下一 | 步 |
| 登录信息           |                 |    |              |   |
| 供应商/投标人/受让方概况* |                 |    |              |   |
| 证照信息           |                 |    |              |   |
| 资质及质量体系认证      |                 |    |              |   |
| 业绩证明           |                 |    |              |   |
| 获奖证书           |                 |    |              |   |
| 项目经理/总监        |                 |    |              |   |
| 联系人信息 *        |                 |    |              |   |
| 银行账户 *         |                 |    |              |   |
| 诚信承诺书等资料 *     |                 |    |              |   |
|                |                 |    |              |   |

十一、填写诚信承诺书等资料,填写完成后,点击右上角"保存"并点击"提交并绑定 CA"

| 阅读注册协议         | 填写相关信息 注册完成                          |
|----------------|--------------------------------------|
| 📙 注册流程         | 诚信承诺书等资料 上一步 保存 建交并统定CA              |
| 登录信息 *         | 就信承诺书 (清技网站公告通知中城信承诺书的格式上传,一经上传不得修改) |
| 供应商/投标人/受让方概况* | ) 城信承诺书图片: 《上传附件<br>• (禮板下載)         |
| 证照信息           | )<br>其他票上传扫进件资料                      |
| 资质及质量体系认证      | (包括有无行機犯罪性案,反產业贿赂及无不正当黄争行为证明等需上传资料)  |
| 业绩证明           | 其他寫上传资料: 《上传附件                       |
| 获奖证书           |                                      |
| 项目经理/总监        |                                      |
| 联系人信息 *        |                                      |
| 银行账户*          |                                      |
| 诚信承诺书等资料       |                                      |
|                |                                      |

十二、打开互认版证书助手,并插入 CA 证书,在弹出页面,点击"CA 互认"进行绑定

| 注册流程          | ■ 诚信承诺书等资料     |                      |                        | 上一步             | 保存 | 提交并绑定CA |
|---------------|----------------|----------------------|------------------------|-----------------|----|---------|
| 録信息*          | 就信承诺书 (清技网站公告) | 通知中诚信承诺书的格式上作        | <del>尊,一经上传不得修改)</del> |                 |    |         |
| 拉商/投标人/受让方概况* | 法法保证法国际        | 请                    | 选择要绑定的CA               | A               | ×  |         |
| E照信息          |                |                      |                        |                 |    |         |
| 訪成及质量体系认证     | 其他需上传扫描件资料     |                      |                        |                 |    |         |
| 也绩证明          | (包括有无行贿犯罪格     |                      | <b>HR</b>              |                 |    |         |
| <b>湙</b> 正书   | 其他需上传资料:       |                      | CA互认                   |                 |    |         |
| 同经理/总监        | 温馨想            | 記:<br>法了#完于后来 注释     |                        | hTXflacht€/# /  |    |         |
| €系人信息 ×       | https:         | //get2.adobe.com/cn/ | flashplayer/ )         | JJ∕X(Hash)⊟h+ ( |    |         |
| 我行账户*         |                |                      |                        |                 |    |         |
| 城信承诺书等资料*     |                |                      |                        |                 |    |         |